Technologie

**4**ème

## **PARTIE 2 : RESEAUX INFORMATIQUES**

Activités 2 et 3 : Les Réseaux Locaux avec le logiciel Filius Document Ressources

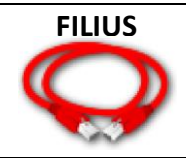

## PRISE EN MAIN RAPIDE DU LOGICIEL FILIUS :

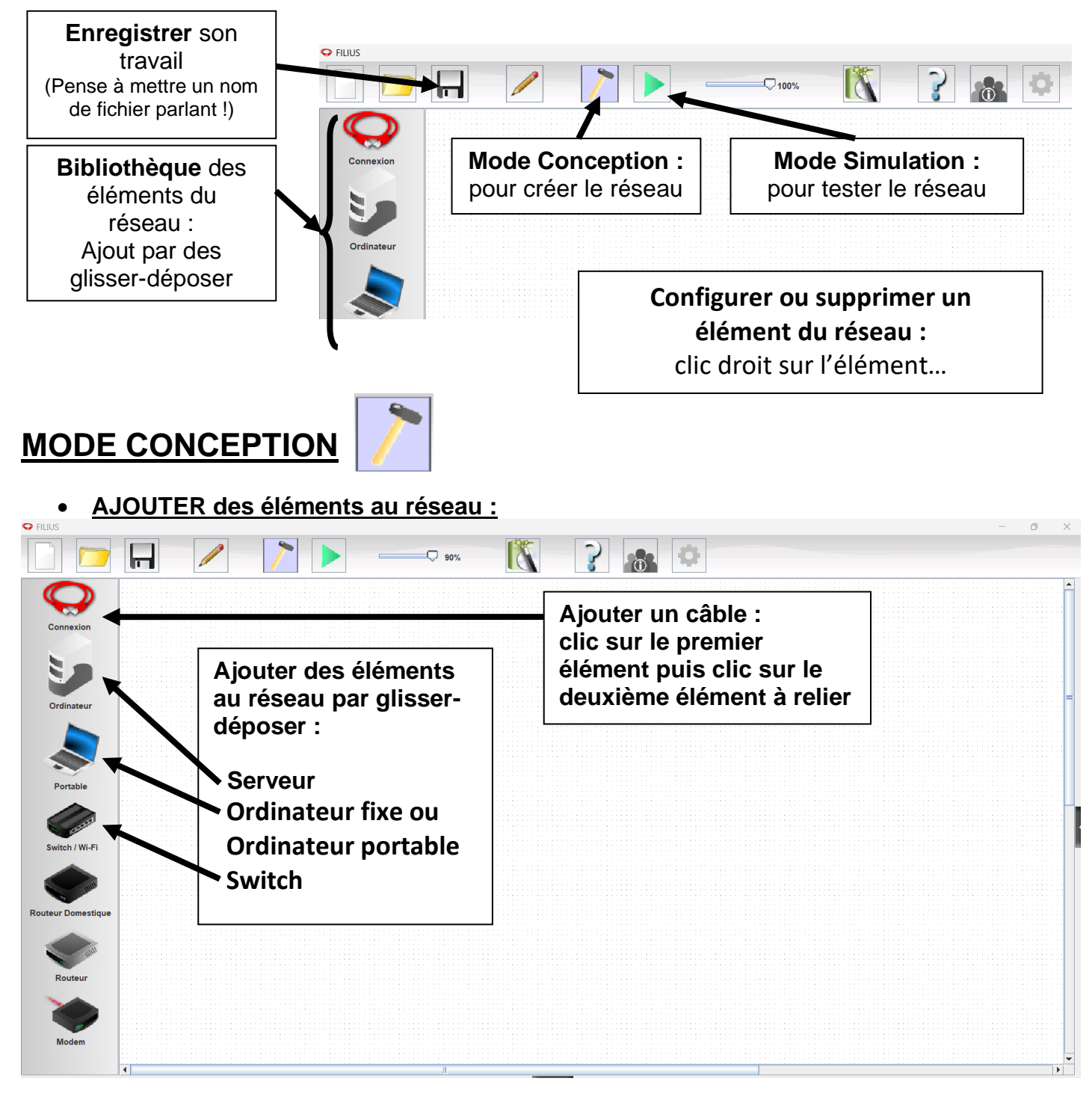

<u>CONFIGURER un élément :</u>

| - 1                      |                               | Portable                 | Doul<br>sur I<br>à co | ble-clic ou clic-droit<br>'élément du réseau<br>nfigurer                                                               |                                        |
|--------------------------|-------------------------------|--------------------------|-----------------------|----------------------------------------------------------------------------------------------------|----------------------------------------|
| lom<br>dresse MAC        | Portable                      | Régler son nom           |                       | Filaire (LAN) / O Sans fil (Wi-Fi)                                                                                     | Utiliser l'adresse IP comme nom        |
| dresse IP<br>Aasque      | 192 168 0 10<br>255 255 255 0 | Régler son<br>adresse IP |                       | Il est pratique de cocher<br>cette case pour faire<br>apparaître l'adresse IP<br>de l'élément à la place<br>de son nom | Adressage automatique par serveur DHCP |
| asserelle<br>Gerveur DNS |                               |                          |                       |                                                                                                    | Configuration du service DHCP          |

## **MODE SIMULATION**

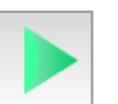

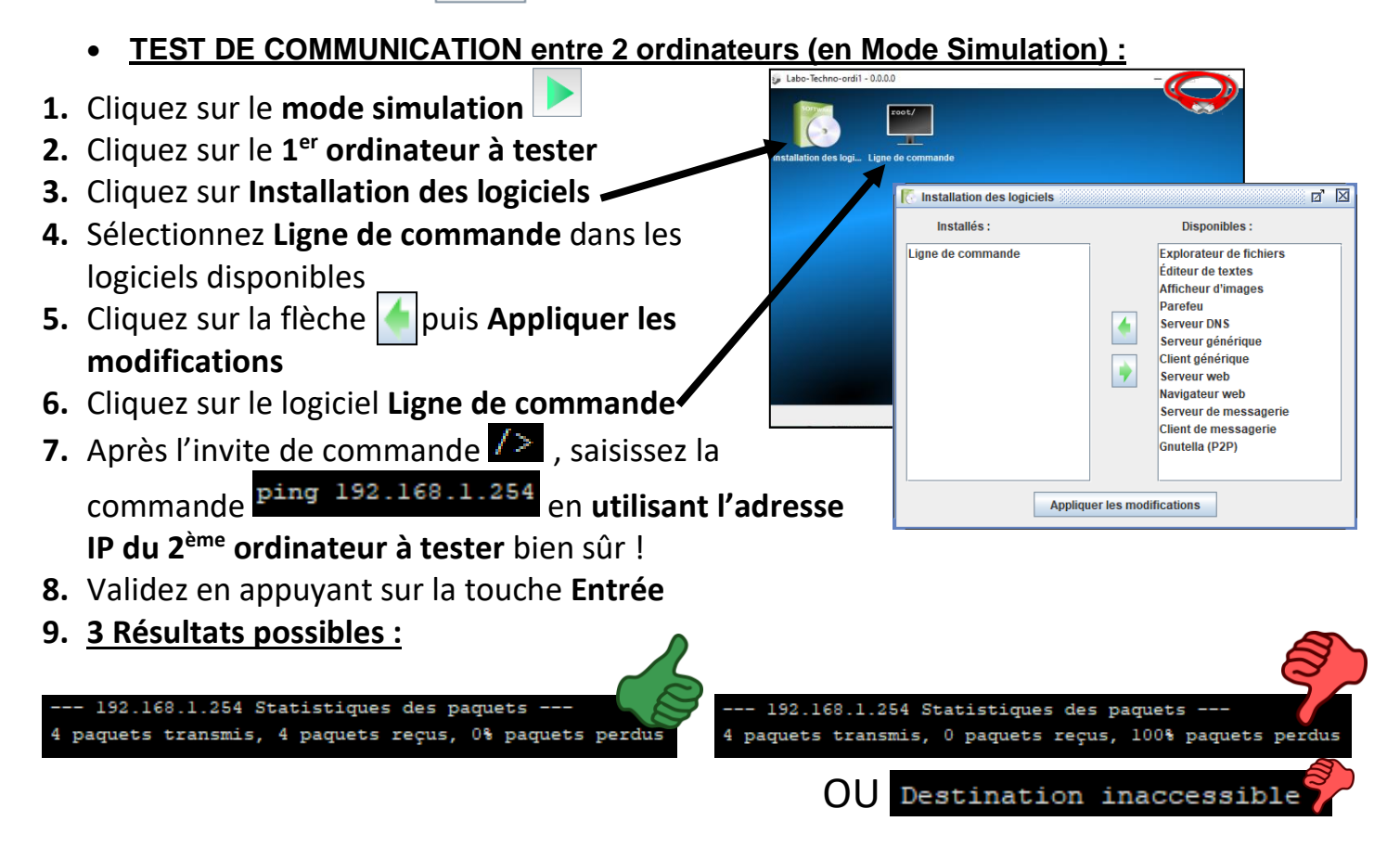